## 参加含有语言翻译的 Zoom 会议

在电脑上的操作:

1. 点击位于屏幕下方的"翻译"(注:英文为"Interpretation") 球状图标。

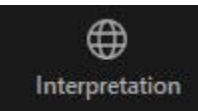

2. 点击您想使用的语言(中文,即英文单词"Chinese")选项。

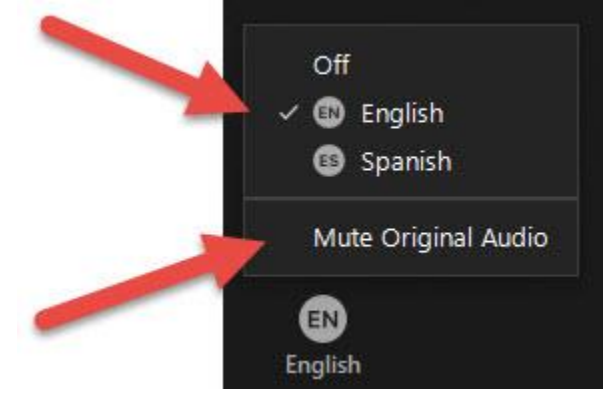

3. 点击"把原始声音进行静音"(注:英文为"Mute Original Audio")选项将其它所有语言静音。

## 在智能手机亦或平板电脑上的操作:

- 1. 点击"三个点"与其下方标注为"更多"(注:英文为"··· More")的图标。
- 2. 点击"语言翻译"(注:英文为"Language Interpretation")。

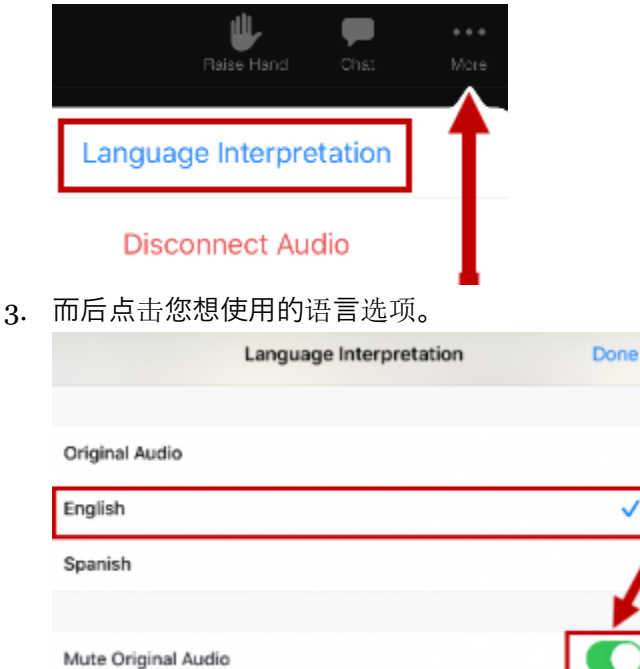

4. 启动"把原始声音进行静音"(注:英文为 "Mute Original Audio") 选项将其它所有语言静音。